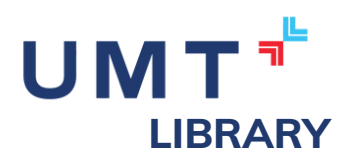

## Hướng dẫn tra cứu Cơ sở dữ liệu môn học tại Trung tâm Thông tin Thư viện - UMT

Trung tâm Thông tin Thư viện kính chào Quý Thầy/Cô, các bạn Sinh viên, để hỗ trợ tốt hơn trong quá trình tìm kiếm Cơ sở dữ liệu môn học, Trung Tâm Thông tin Thư viện xin cung cấp một số thông tin hướng dẫn cơ bản dưới đây:

#### I. Đăng nhập vào website của Trung tâm Thông tin Thư viện

Vào trình duyệt và truy cập vào đường dẫn https://lib.umt.edu.vn, sau đó đăng nhập bằng tài khoản office 365 ở ô đăng nhập ở góc phải phía trên. Quý Thầy/Cô và các bạn Sinh viên vui lòng đăng nhập bằng email có đuôi @umt.edu.vn

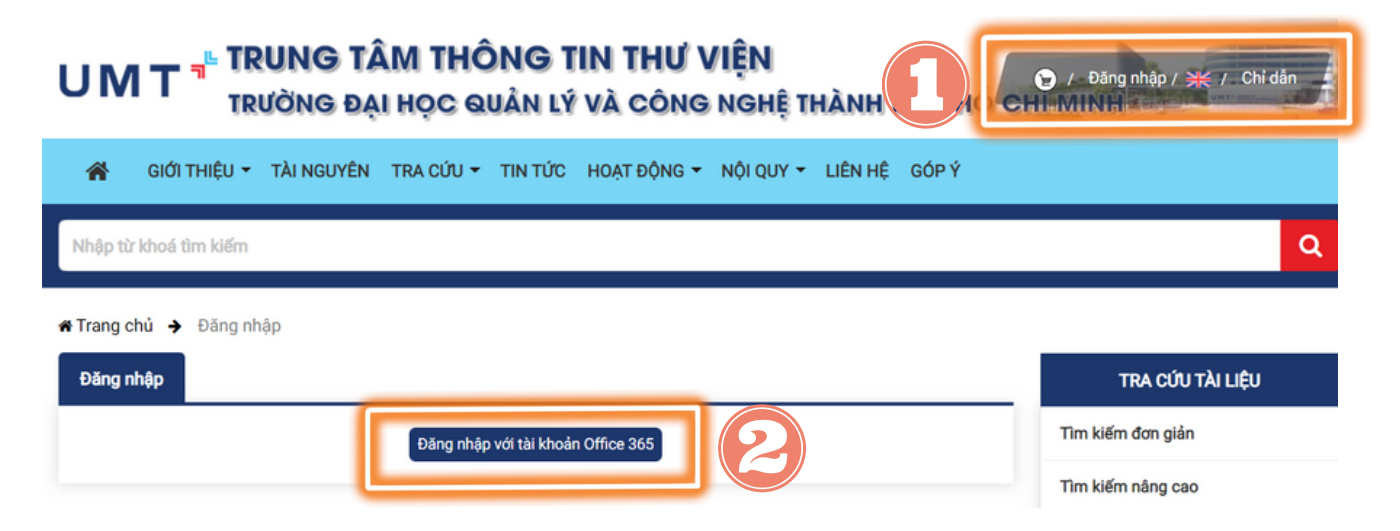

#### 2. Vào giao diện tìm kiếm

Sau khi đăng nhập xong, quý Thầy/Cô và các bạn sinh viên chọn phần tra cứu CSDL môn học ở phần Tra cứu của thanh công cụ để vào được giao diện tìm kiếm phù hợp.

| 😭 GIỚI THIỆU 👻 TÀI NGUYÊN 👻         | TRA CỨU 👻        | HOẠT ĐỘNG 🔻     | NỘI QUY 👻 | LIÊN HỆ | GÓP Ý |
|-------------------------------------|------------------|-----------------|-----------|---------|-------|
| Nhập từ khoá tìm kiếm               | Tra cứu đơn      | giản            |           |         |       |
|                                     | Tra cứu nâng cao |                 |           |         |       |
| 希 Trang chủ 🔶 Trang cá nhân 🔶 Trang | Tra cứu toài     | n văn           | _         |         |       |
|                                     | Tra cứu CSE      | )L môn học      |           |         |       |
|                                     | Tra cứu chu      | yên đề tài liệu | <u> </u>  |         |       |
|                                     | Duyệt đề mụ      | hc              | )         |         |       |

#### 3. Nhập thông tin cần tìm kiếm

Sau khi hệ thống trả về giao diện tra cứu CSDL môn học, quý Thầy/Cô và các bạn sinh viên vui lòng nhập thông tin về năm học, môn học của CSDL môn học cần tra cứu và bấm tìm kiếm. Người dùng có thể tham khảo ảnh:

| *                                       | giới thiệu 👻                         | TÀI NGUYÊN 👻                    | TRA CỨU 👻  | HOẠT ĐỘNG 👻                     | NỘI QUY 👻 | LIÊN HỆ | GÓP Ý |
|-----------------------------------------|--------------------------------------|---------------------------------|------------|---------------------------------|-----------|---------|-------|
| Nhập từ                                 | r khoá tìm kiếm                      |                                 |            |                                 |           |         |       |
| * Trang o<br>ĐIỀU K<br>Năm họ<br>Môn họ | chủ → Đãng kỳ<br>GÊN TÌM KIẾM<br>pc: | ý bạn đọc tuyến ;<br>— Tất cả — | Tra cứu CS | DL môn học<br>Giảng<br>Tim kiếm | viên:     |         |       |

#### 4. Chọn kết quả tìm kiếm phù hợp

Sau khi hệ thống trả về kết quả tìm kiếm, quý Thầy/Cô và các bạn sinh viên kiểm tra thông tin cơ sở dữ liệu đúng như mình cần và tiến hành sử dụng. Lưu ý: Người dùng chỉ tra cứu được những CSDL môn học mình đang học, không tra cứu được cơ sở dữ liệu môn học của người dùng khác.

|   | Năm học:<br>Môn học:<br>Kinh tế | vi mô                     | Giảng viên:<br>kiếm |             |
|---|---------------------------------|---------------------------|---------------------|-------------|
|   | KẾT QUẢ TÌM KIẾM                |                           |                     |             |
|   | 1. Kinh tế vi mô ứng dụng       |                           |                     |             |
| T | Mã môn học:                     | MGM106V1                  | Năm học:            | 2022 - 2023 |
|   | Giảng viên:                     | TS. Nguyễn Phúc Lam Thy ; |                     |             |
|   |                                 | TS. Tiết Tòng Tuyền       |                     |             |
|   | Số tín chỉ:                     | 3                         |                     |             |
|   | Chuyên đề:                      | 14                        | Tài liệu:           | 2           |

#### 5. Sử dụng các thông tin CSDL môn học

Sau khi chọn đúng tài liệu mình cần, quý Thầy/Cô và các bạn chọn vào chuyên đề để xem lộ trình môn học của mình và các tài liệu tham khảo, các chương, phần,... cần xem theo yêu cầu của Giảng viên

### Bước 1: Bấm vào số chuyên đề

| 1. Kinh tế vi mô ứng dụng |                                                  |           |             |  |  |  |
|---------------------------|--------------------------------------------------|-----------|-------------|--|--|--|
| Mã môn học:               | MGM106V1                                         | Năm học:  | 2022 - 2023 |  |  |  |
| Giảng viên:               | TS. Nguyễn Phúc Lam Thy ;<br>TS. Tiết Tòng Tuyền |           |             |  |  |  |
| Số tín chỉ:<br>Chuyên đề: | 3                                                | Tài liệu: | 2           |  |  |  |

#### Bước 2: Kiểm tra số chủ đề đang học và bấm xem phía bên tay phải.

| Chuyén dé của CSDL môn học |                        |    |         |              |                 |                                  |      |
|----------------------------|------------------------|----|---------|--------------|-----------------|----------------------------------|------|
| Mã môn học:                | MGM106V1               |    |         | Tên môn học: | Kinh tế vi mô ứ | mg dụng                          |      |
| Số tín chỉ:                | 3                      |    |         | Giảng viên:  | TS. Nguyên Ph   | úc Lam Thy ; TS. Tiết Tòng Tuyền |      |
|                            |                        | Ch | uyên đề |              | 6               | Thời gian                        | Xem  |
| 1. Giới thiệu về kinh      | tế vi mô               |    |         |              |                 | 19/10/2022 - 21/10/2022          | - Q  |
| z. Ly muyer cung ca        | u                      | Ĭ  |         |              | _               | 19/10/2022 - 21/12/2022          | ÷₽   |
| 3. Hiệu quả thị trườn      | ng (Market efficiency) |    |         |              |                 | 26/10/2022 - 28/10/2022          | - Op |
| 4. Độ co giãn              |                        |    |         |              |                 | 26/10/2022 - 28/10/2022          | -sp  |
|                            |                        |    |         |              |                 |                                  |      |

# Bước 3: Kiểm tra thời gian học tập và các thông tin tài liệu tham khảo để có thể học tập hiệu đúng tiến độ phân công và đạt hiệu quả tốt nhất.

| Thông tin chuyên đề của môn học |                                                                                                    |             |          |  |  |  |
|---------------------------------|----------------------------------------------------------------------------------------------------|-------------|----------|--|--|--|
| Tên môn học:                    | Kinh tế vi mô ứng dụng                                                                                                    | Mã môn học: | MGM106V1 |  |  |  |
| Tên chuyên đề:                  | Giới thiệu về kinh tế vi mô                                                                                                    |             |          |  |  |  |
| Ngày bắt đầu:                   | 19/10/2022                                                                                                    | 21/10/2022  |          |  |  |  |
| Nội dung chuyên đề:             | Nội dung:                                                                                                    |             |          |  |  |  |
|                                 | <ol> <li>Tổng quan về kinh tế vi mô.</li> <li>Các nguyên lý cơ bản trong kinh tế vi mô.</li> <li>Sơ đồ chu chuyên.</li> <li>Thị trường (Market).</li> </ol> Thời gian: Tuần 1: 19/10/2022 và 21/10/2022 Hoạt động: Thuyết giáng. Bài tập trên lớp. |             |          |  |  |  |

Nếu cần được hỗ trợ, Thầy/Cô và các bạn sinh viên vui lòng liên hệ email: lib.info@umt.edu.vn. Trung tâm Thông tin Thư viện trân trọng cảm ơn!